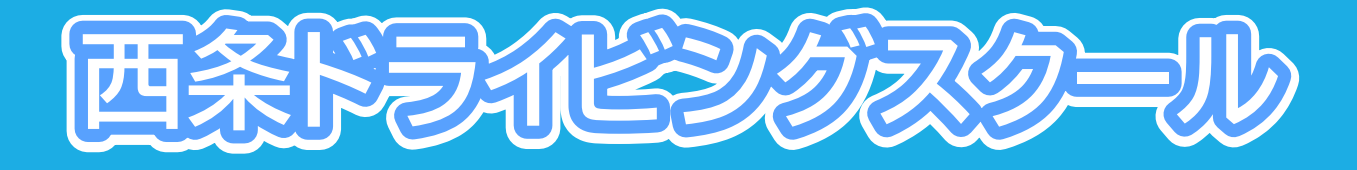

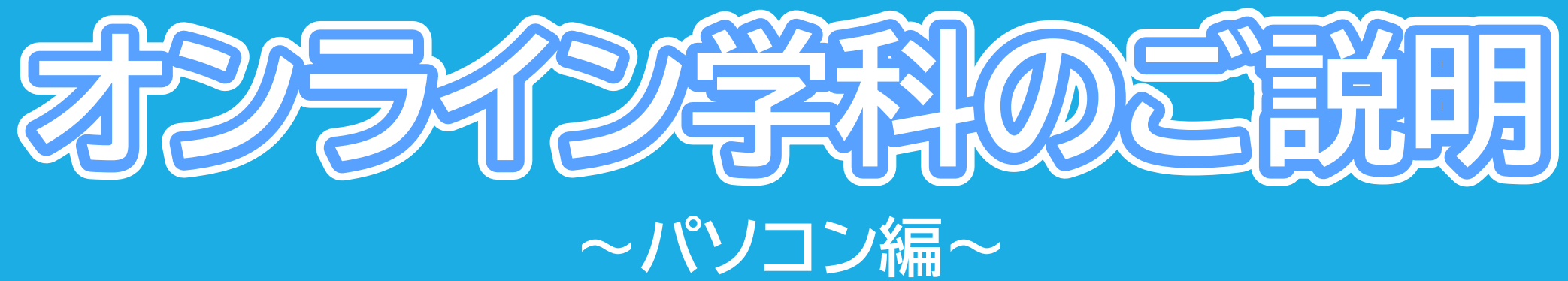

### ※認証用写真の登録にはスマートフォンが必要です。

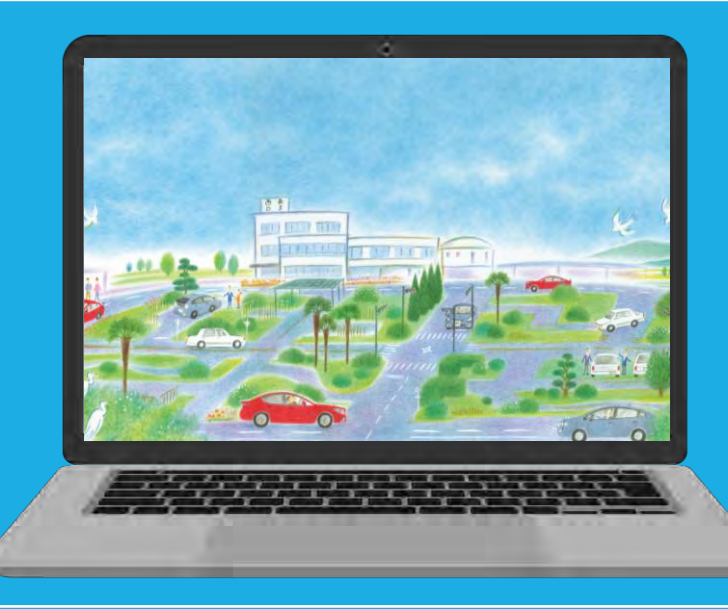

### オンライン学科教習とは

- ・教習所に通わず、インターネットを通し映像で授業を受けること
- ・実技を伴う講義を除くすべてを映像形式で受けることが可能
- ・「24時間365日」自分の都合に合わせて受講できる
- 安定したインターネット回線を有していることが必須
- システムが受講態度を自動的にチェック
- ・教習にふさわしくない態度と判断された場合はNG判定

# アクセスとログイン方法

①お使いのパソコンのブラウザから以下のURL にアクセスします。

### https://study.neumann-line.net

※対応ブラウザは、Microsoft Edge、Google Chrome となります。 (Safari等、上記以外のブラウザからは受講できません)

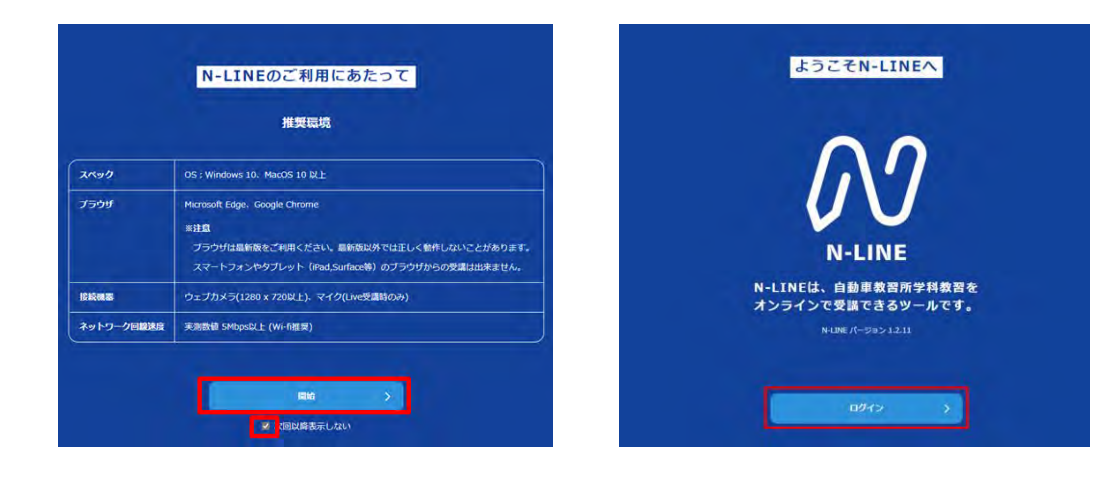

#### ②「教習所コード」「教習生番号」「パスワード」を 入力してログインします。

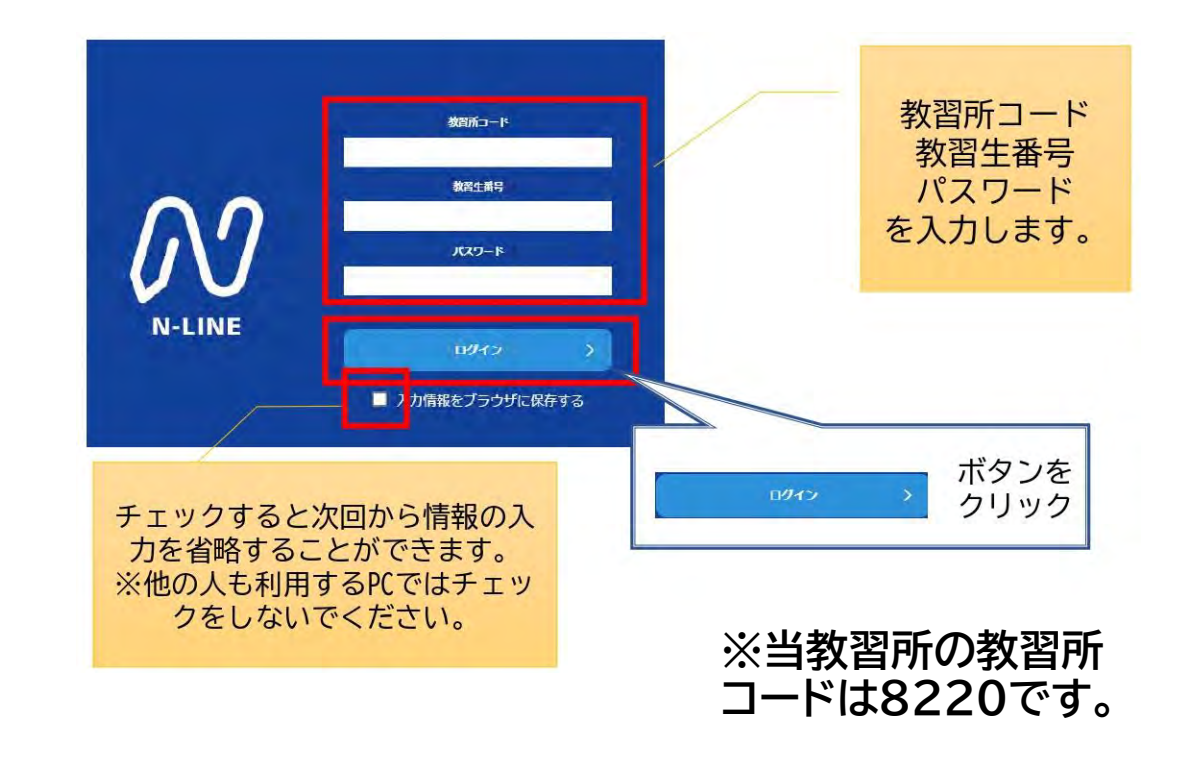

# アプリ利用規約の同意

#### ①【アプリ利用規約】を タップします。

#### ②規約を読み、最後ま でスクロールします。

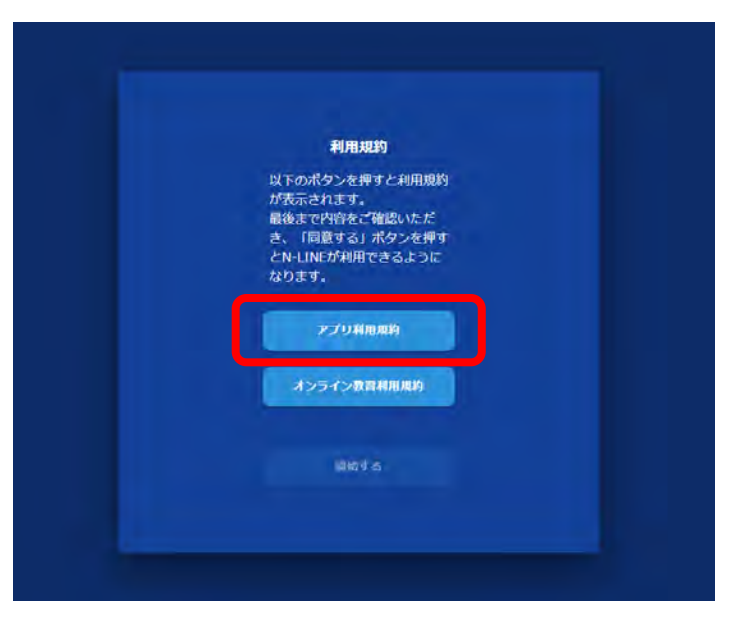

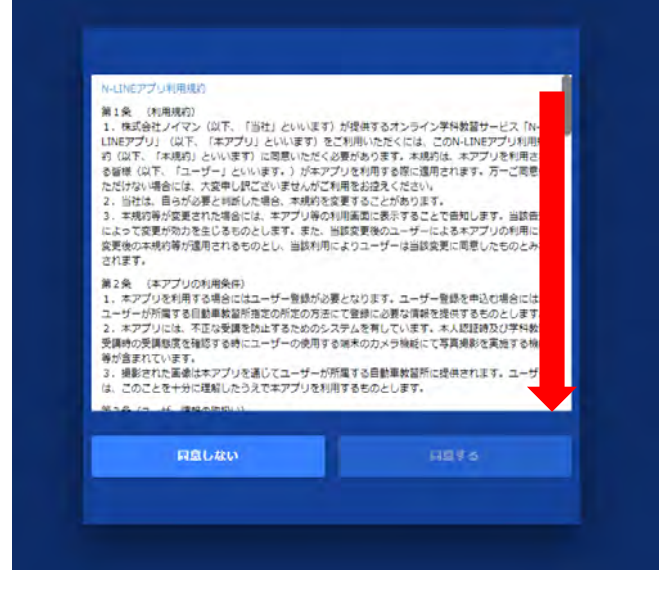

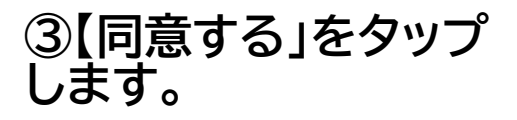

| (4) 東説を流し、偽計を用い又は<br>商                                   | 成力を用いて当社の個           | 単を毀損し、又は当社の業務を防御 | 1787 |
|----------------------------------------------------------|----------------------|------------------|------|
| (3) その回動の可に通りの行用<br>首9条(連邦法)<br>本規約及び利用契約は、日本国法<br>す。    | に集成するものとし、           | 日本憲法に従って、解釈されるもの | のとしま |
| 第10条(管轄数判所)<br>ユーザーと当社の間で訴訟の必要<br>を第一番の専属的合意管轄数判所と<br>以上 | が生じた場合、 新額に)<br>します。 | 応じ、東京蘭島観判所又は東京地方 | 的数判所 |

## オンライン教習利用規約の同意

#### ①【オンライン教習利用 規約】をタップします。

②規約を読み、最後ま でスクロールします。

#### ③【同意する」をタップ します。

#### ④【開始する」をタップ します。

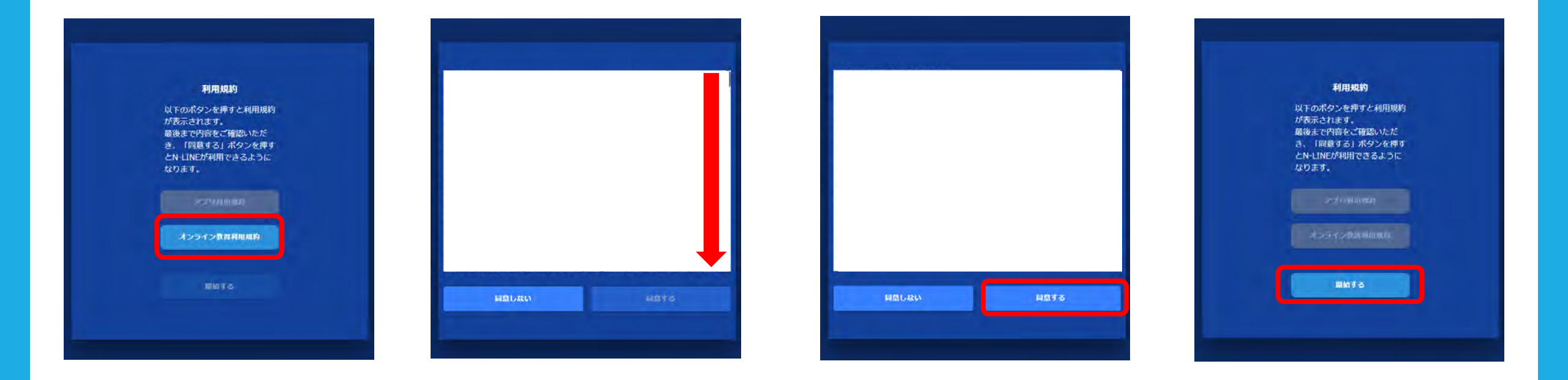

### 認証用写真の登録

認証用写真の登録はスマートフォン(またはタブレット)のアプリからの みとなります。アプリの使用方法につきましては、お手持ちのスマート フォンの種類によりiPhone版またはAndroid版の説明ガイドをご参 照ください。

なお、スマートフォンをお持ちではない方は当教習所にて写真登録を行 いますので、受け付けまでお申し出ください。

# 学科教習の受講方法①

#### ①TOP画面の左メニューの [オンデマンド]をクリックします

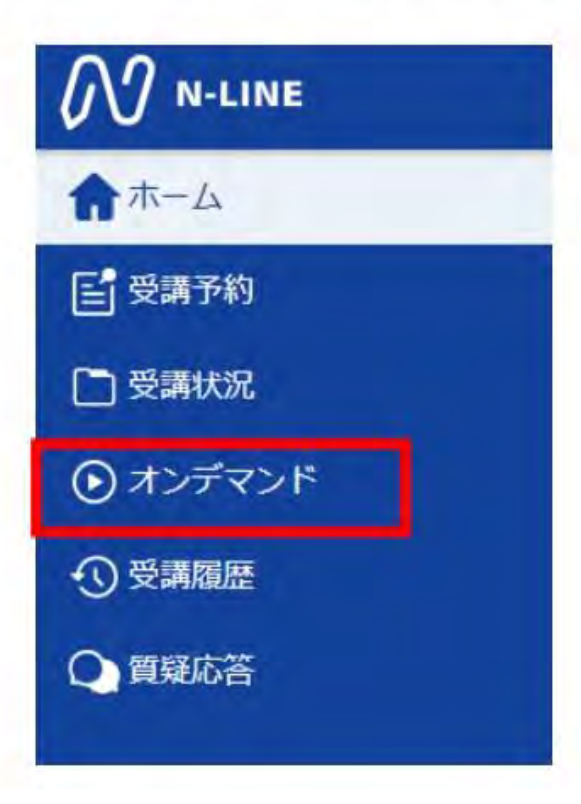

②受講する学科番号をクリックします。

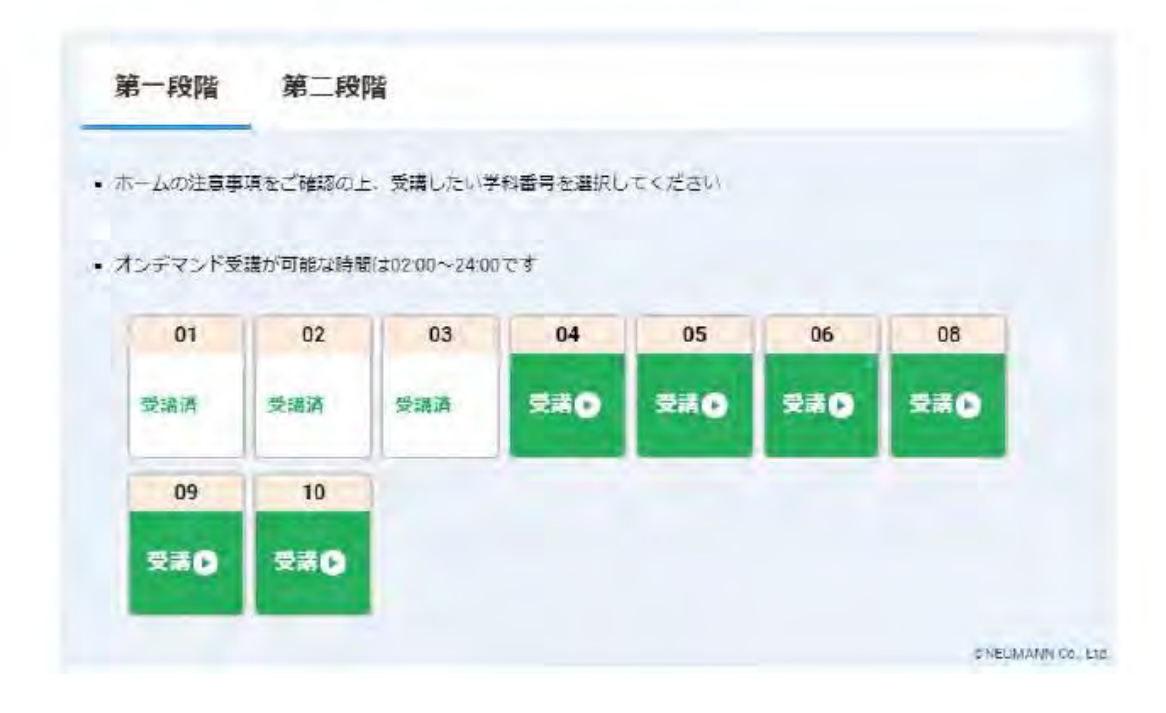

## 学科教習の受講方法2

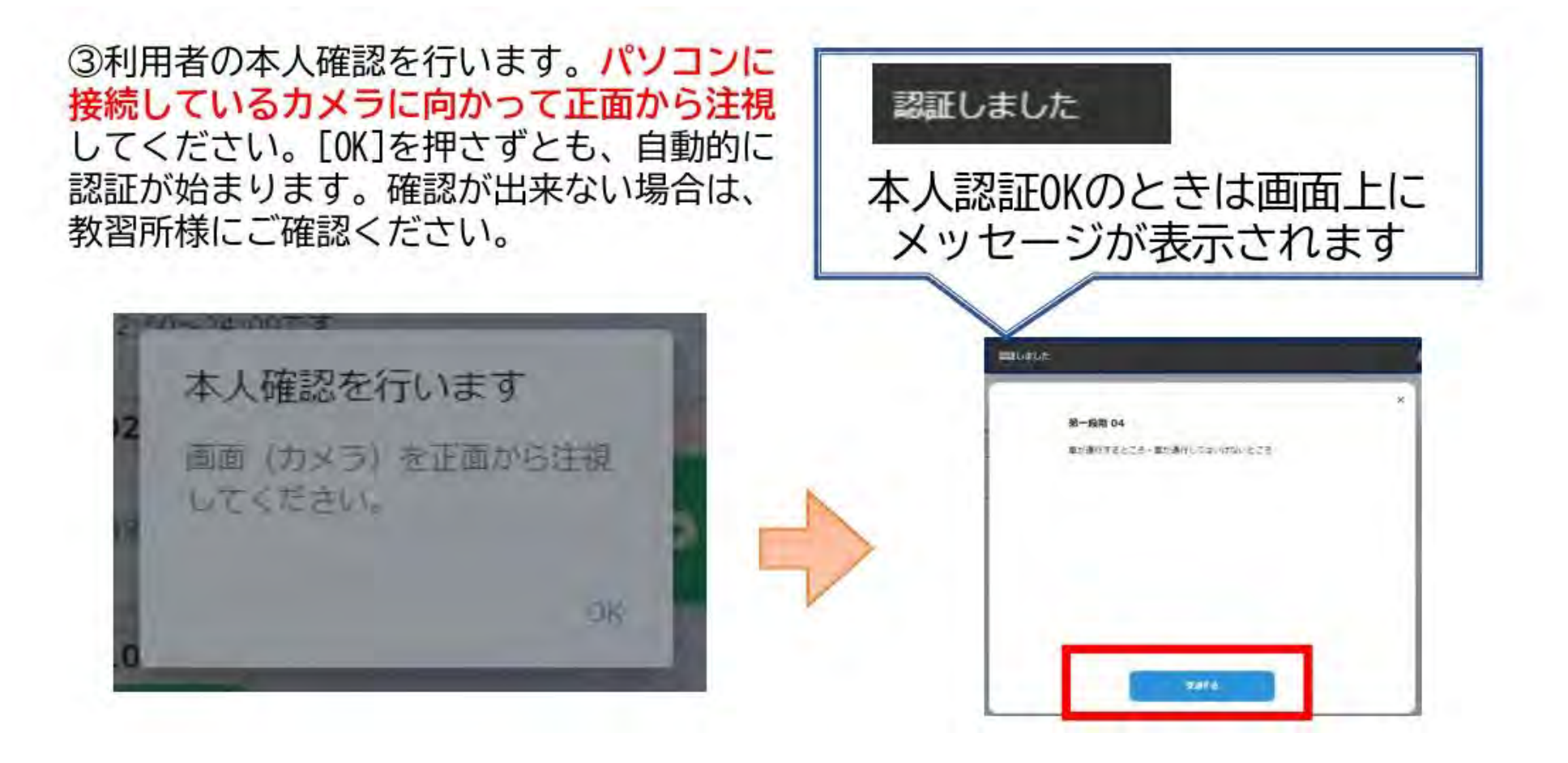

# 学科教習の受講方法③

#### ④学科番号の中に複数映像が登録され ている場合は、1つ選択します。

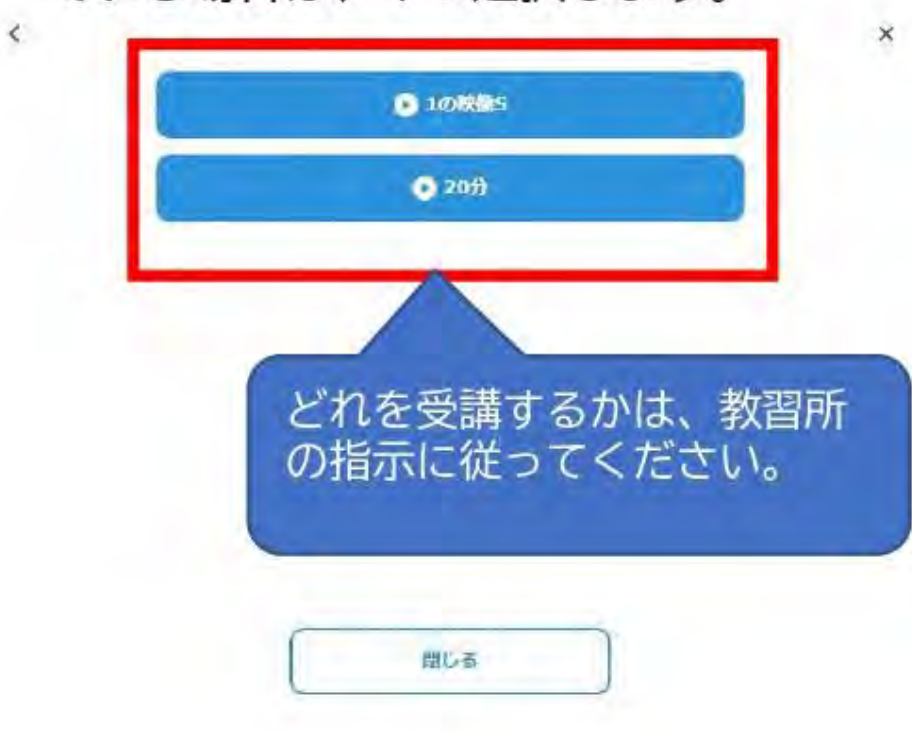

⑤教習映像の再生が始まります。

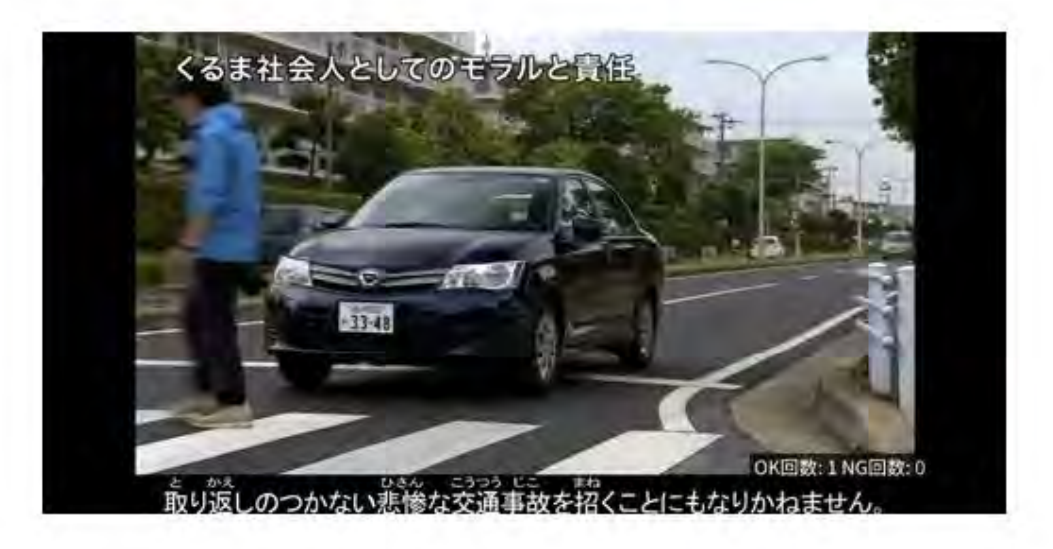

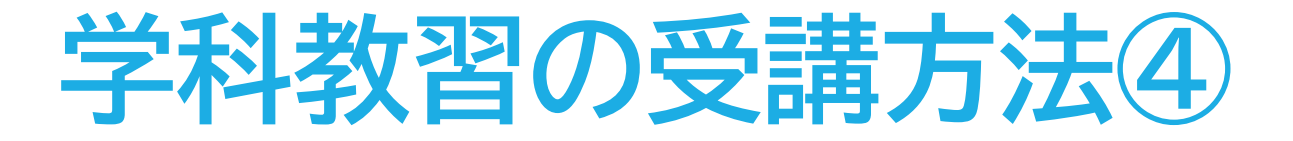

⑤教習映像を全て見終わると、「受講状況」の対象の学科番号に緑色の「済」マークが自動的 につきます。

| 国際で受講した学校 | 教習は、タップして受 | 「講習にしてください」 |        |    |    |    |
|-----------|------------|-------------|--------|----|----|----|
|           | _          | ~           |        |    |    |    |
| 有)教習所で受講  | 斎 (清) ライフ受 | 雌商 (斎) オンデマ | 7ンド愛護済 |    |    |    |
| 01        | 02         | 03          | 04     | 05 | 06 | 07 |
|           | ~          |             |        | () |    |    |
| (32)      | (ř)        |             |        | 0  |    |    |
| 08        | 09         | 10          |        | 0  |    |    |

済

オンデマンドで受講が完了した教習は緑色の「済」マークが自動表示されます。

オンラインで受講が完了した教習は青色の「済」マークが自動表示されます。 ※オンライン教習実施校のみ

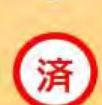

済

教習所で受講した教習は、該当の学科番号をクリックし、赤色の「済」マークを 付けます。間違った場合は、再度クリックするとマークを消すことが出来ます。 ※教習所によっては自動でマークが付き、クリックではマークを付けられ ないことがあります。

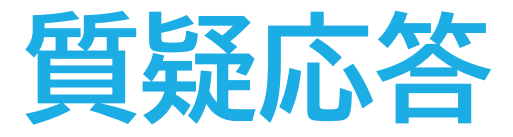

### オンラインで受講した教習内容について、質問をすることができます。

メニューの質疑応答を選択します。
これまで受講した学科番号の
一覧が表示されます。
※オンラインで受講した学科のみ

| ж—1924 - 6 | 直分の質  |   | Steen. | Deco |
|------------|-------|---|--------|------|
|            | 第一段階, | 6 |        | >    |
|            |       |   |        |      |

②右下のペンマークを押すと 質問入力画面に遷移します。 質問を入力し、画面右上の 登録ボタンを押すと質問した 内容が表示されます。

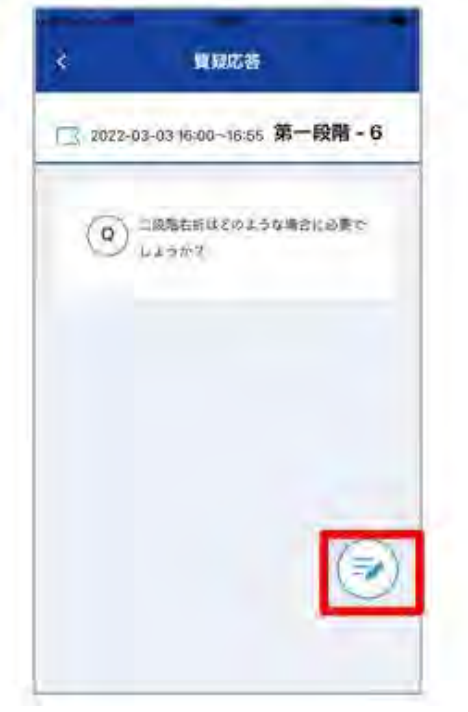

③指導員から回答があると 以下のように表示されます。

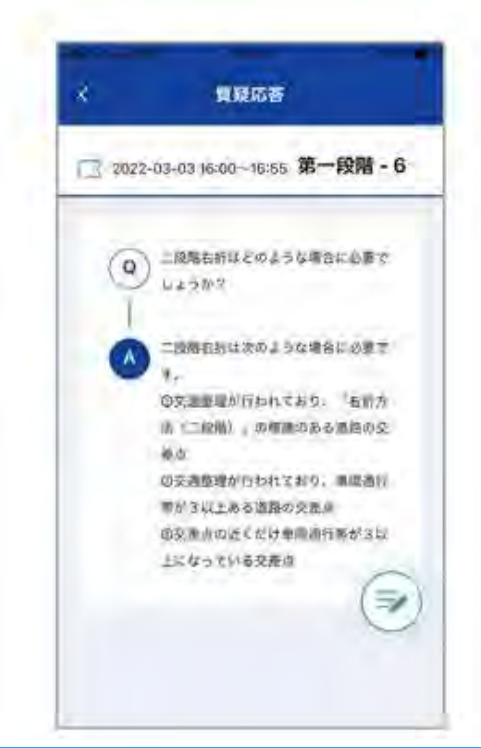

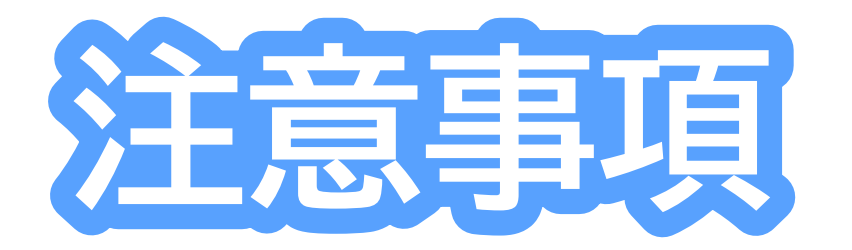

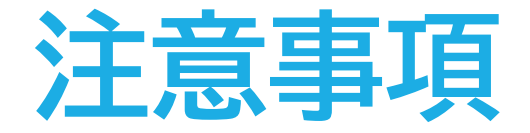

教習中は利用者の受講態度を定期的にチェックを行います。チェッ クで教習にはふさわしくない態度と判断された場合はNG判定とし てカウントされます。

 ロカメラの前から離れたり、居眠りをしないこと
ロノートや教本にメモを取る場合は、できるかぎり顔はカメラ正 面を向けること
ロ他の人と一緒にカメラに映らないこと
ロ写真などの手段でなりすましを行わないこと

なお、なりすましなどの不正が発覚したときは教習が取り消される場合もあります。不正行為は絶対に禁止です。

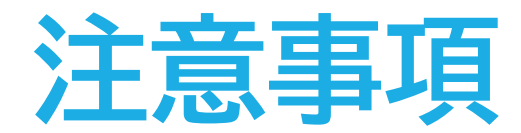

### 受講中は受講態度の判定のために自動的に写真撮影を行っています。

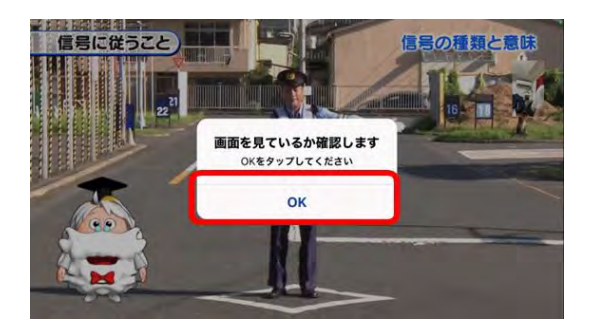

左図のメッセージが表示された場合は<mark>速やかに</mark> 「OK」をタップしてください。 一定時間以内に「OK」をタップしなかった場合は、 NG判定となります。

NG判定が一定回数カウントされると不成立と見なし、教習は強制 終了します。不成立となった場合は、再度はじめから映像を見るこ とになります。

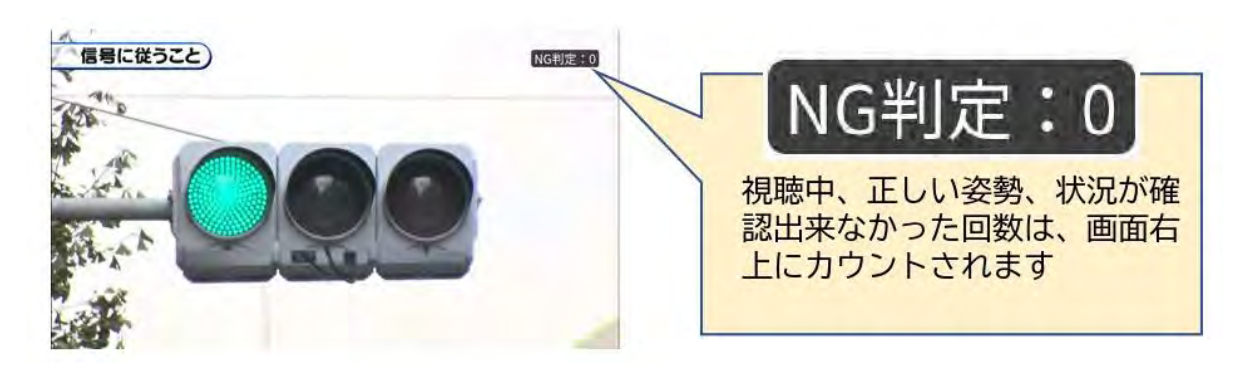

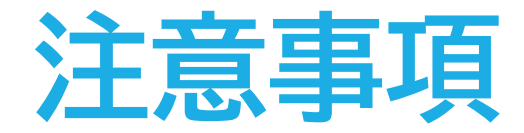

視聴を完了しても、教習に専念していない態度が確認されると、後日、 教習不成立となり、最初から視聴し直す必要があります。

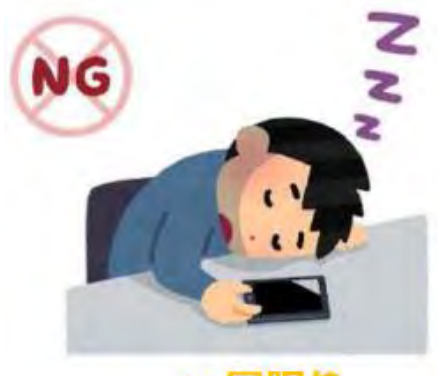

× 居眠り

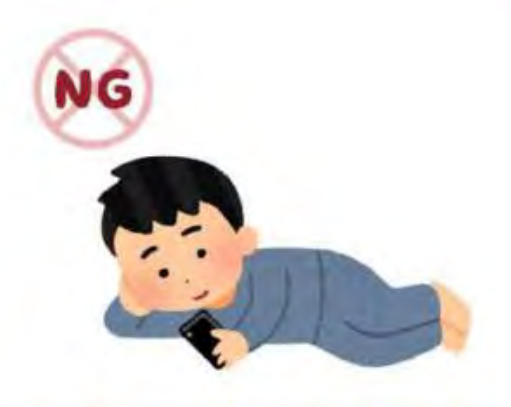

×寝ころびながらの視聴

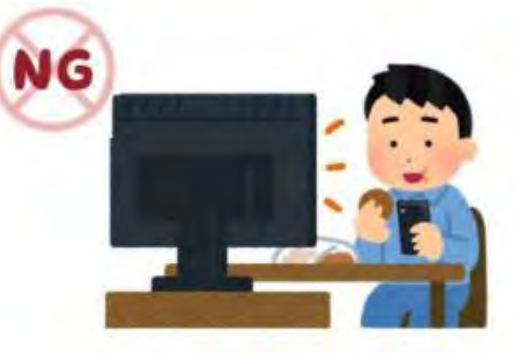

× 飲食やよそ見

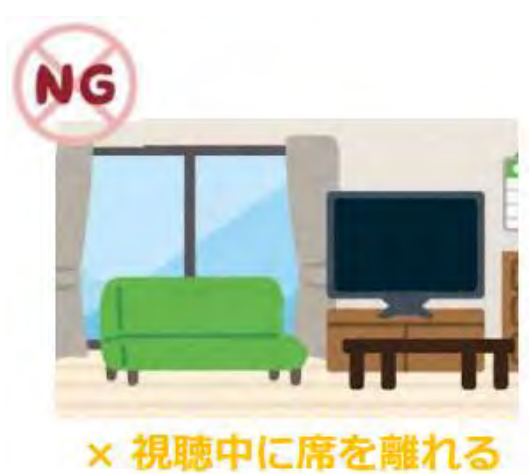

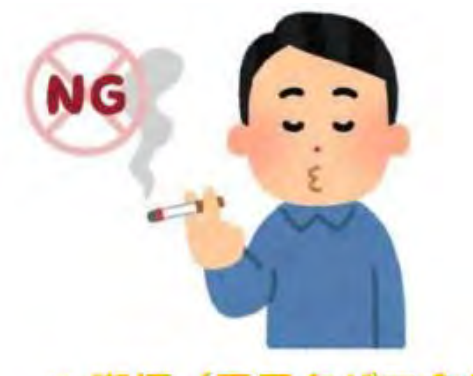

× 喫煙(電子タバコ含む)

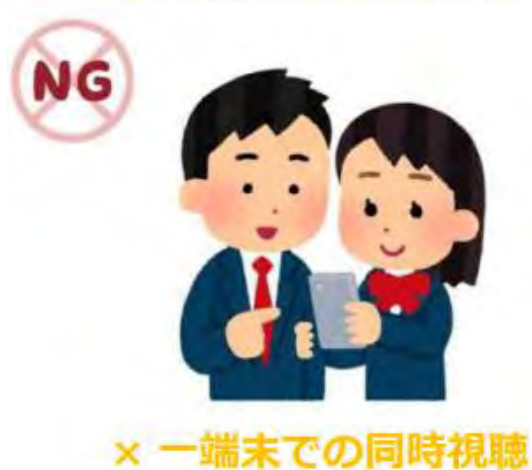

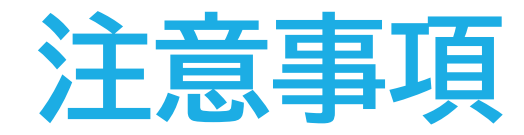

### また、以下の点もご注意ください。

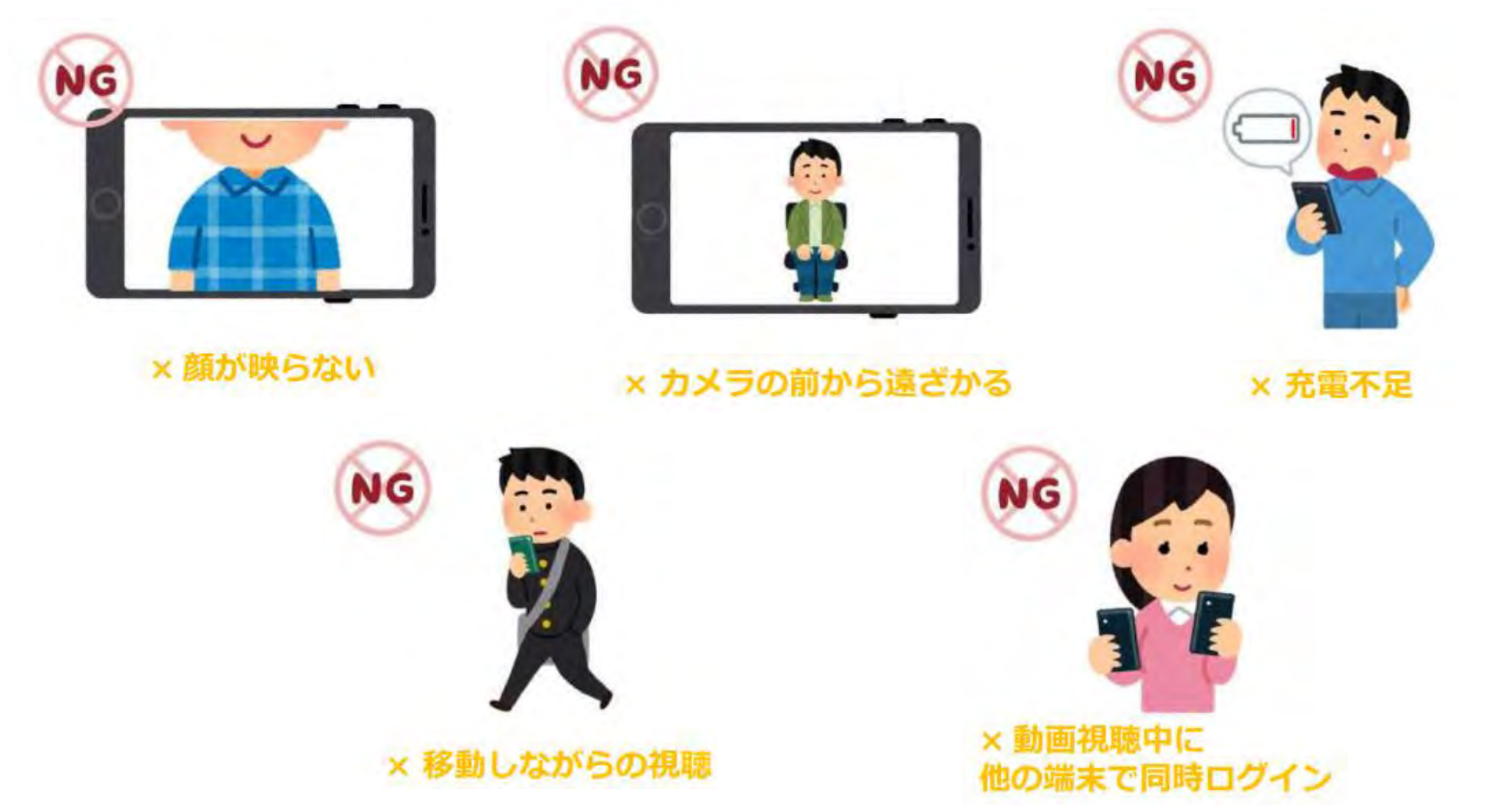